# Serial Communication with the Pi

Our goal in this lab is to extend bbOS to communicate with another computer (e.g. Ubuntu Desktop, a Mac, PC or another Pi) using serial communication. By the end of the lab, we will have a small client-server system that allows programs running a host machine to control the inputs and outputs of the Pi.

# Completing the UART in bbOS

The bbOS from last lab is able output text using putc() and puts(), but it can't receive input.

- 1. Add two functions to **uart.c** 
  - a. int uart\_getc() returns a byte of data; -1 if no data is available
  - b. int uart\_getcblock() return a byte of data; blocks until there is data The UARTO FR and UART DR registers are used for this.

(see Ch. 13 of BCM2385 Peripherals Manual<sup>1</sup>)

# Inputs in bbOS

Modify bbOS to read a button attached to GPIO 23 and blink GPIO16 if pressed.

- 1. Connect a button to the breadboard such that it spans both halves of the breadboard. Each leg will be on its own line of the breadboard.
- 2. Connect one leg of the button to pin 23 and the other leg (on the same side) to GND.
- 3. When the button is pressed GPIO23 will be connected to GND, so we'll use a pull-up resistor to set GPIO23 high when floating (i.e. when the button is not pressed).
  - a. Read [GPLEV0] to inspect the state of the pin.
  - b. Write to [GPPUD] to enable this Pull Up Register (Ch. 6 of BCM2385 PM)

### **Client/Server**

- 1. Write a small server program that runs on the PI. It should support three commands 'B' 'N, and 'F'. When the server program receives:
  - "N" the server should turn GPIO 25 on
  - "F" the server should turn GPIO 25 off
  - "B" the servers should respond with "1" if GPIO23 is high and "0" if low
- 4. Write a small client program on the PC (or your friend's Pi) using Python and pyserial<sup>2</sup> that sends commands to the Pi over the serial port. It should turn the LED on or off if the button is pressed.

<sup>&</sup>lt;sup>1</sup> http://www.raspberrypi.org/wp-content/uploads/2012/02/BCM2835-ARM-Peripherals.pdf

<sup>&</sup>lt;sup>2</sup><u>http://pyserial.sourceforge.net/</u>

# Linux Kernel Modules

Switching gears a bit, next, we will use a linux kernel module to talk directly to the Pi's hardware. We'll have to recompile the Linux kernel and create two Linux kernel modules. Unfortunately, building kernel modules with the 3.6.11+ kernel on the RPi fails, so we will have to use a cross-compiler to build the kernel and modules somewhere else and then copy the **kernel.img** and **lib/modules** and **lib/firmware** to the Pi afterward.

# **Building the Linux Kernel**

- 1. Find your Pi's IP address (referred to as 10.10.RPI.IP later) using /sbin/ifconfig
- 2. Back up your kernel.img and kernel modules on the PI

```
pi$ cd /
pi$ tar -cvzf ~/backup.tgz boot/kernel.img lib/modules lib/firmware
scp pi@10.10.RPI.IP:backup.tgz .
```

- 3. On Ubuntu, build a custom linux kernel<sup>3</sup>:
  - a. Install the cross compiler and supporting tools: git clone git://github.com/raspberrypi/tools.git
  - b. Get the linux kernel source: wget https://github.com/raspberrypi/linux/archive/rpi-3.6.y.tar.gz
  - c. Unpack the linux kernel source: tar -xvzf rpi-3.6.y.tar.gz
  - d. Move into the linux directory cd linux-rpi-3.6.y

```
e. Grab the .config (kernel configuration on pi) and put it in the linux directory
scp pi@10.10.RPI.IP:/proc/config.gz .config.gz
gunzip .config.gz
```

```
f. Setup the CCPREFIX variable to point to the cross-compiler
export CCPREFIX=~/tools/arm-bcm2708/arm-bcm2708-linux-gnueabi/bin/arm-bcm2708-linux-gnueabi-
```

- g. Build the kernel (this will take a while, move on to the next part of the lab) make ARCH=arm CROSS\_COMPILE=\${CCPREFIX}
- h. Make a directory to hold the kernel modules (e.g. ~/modules)

```
mkdir ~/modules
make ARCH=arm CROSS_COMPILE=${CCPREFIX} INSTALL_MOD_PATH=~/modules modules_install
cd ~/modules
tar -cvzf libfirm.tgz .
```

i. Copy the kernel.img and ~/modules to the pi scp kernel.img pi@10.10.RPI.IP: scp ~/modules/libfirm.tgz pi@10.10.RPI.IP:

scp ~/modules/libilim.tgz piero.io.kpi.i

<sup>&</sup>lt;sup>3</sup><u>http://elinux.org/RPi Kernel Compilation</u>

4. On the Pi install the kernel modules and the kernel image:

```
pi$ sudo cp kernel.img /boot/kernel.img
pi$ cd /
pi$ sudo tar -xvzf ~/libfirm.tgz
```

5. Reboot and run the new kernel! pi\$ sudo /sbin/reboot

#### Building a Linux Kernel Module

- 1. Download and build the provided kernel module.
  - a. **rpiheart** uses a timer to blink the LED as a sort of heartbeat.
- 2. Load the module and view the debug messages from printk using dmesg.

```
pi$ sudo insmod rpiheart.ko
```

```
pi$ dmesg
```

pi\$ sudo rmmod rpiheart

- 3. Answer the following questions about how rpiheart works:
  - a. What are the parameters to gpio\_direction\_output used for?
  - b. Why is hrtimer\_forward called in the timer callback?
  - c. Useful resources on kernel modules, gpio and timers: <u>http://www.tldp.org/LDP/lkmpg/2.6/html/</u> <u>https://www.kernel.org/doc/Documentation/gpio.txt</u> <u>http://www.ibm.com/developerworks/linux/library/l-timers-list/</u>

#### Deliverables

| UART implementation                                                |
|--------------------------------------------------------------------|
| RPI server                                                         |
| A python program (using pyserial) that controls the Pi via serial. |
| Answers to the questions about the linux kernel modules.           |
|                                                                    |

#### Notes

The UART (i.e., serial port) is useful for debugging and communication.

http://learn.adafruit.com/adafruits-raspberry-pi-lesson-5-using-a-console-cable/overview http://elinux.org/RPi\_Serial\_Connection

On Mac you can use the programs screen and zterm to access a serial port. On Linux you can use the programs screen or minicom to access a serial port. On Windows you can use putty to access a serial port.

#### Extra

1. Write the serial client in C rather than in Python.